## Kensington

macOS Kensington Fingerprint Provisioning Tool for VeriMark<sup>™</sup> Guard

- 1. Download the macOS fingerprint tool from the support site
- 2. Go to Finder window and open the Download folder
- 3. Right click and open or double click on the downloaded file KensingtonFingerprintApp2\_0\_5.dmg

20

4. The following window will pop-up

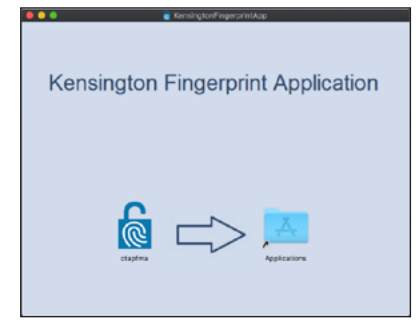

5. Drag the "ctapfma" file to the Applications folder

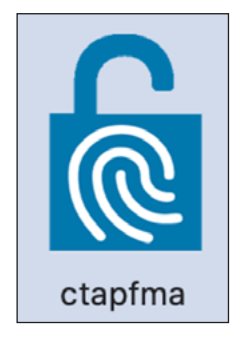

6. Connect the VeriMark Guard to the macOS device on any USB port prior to opening the recently installed tool

- **7. Open** the Application folder and look for the icon of the tool "**Ctapfma**". **Double click** the icon to **run** the application.
  - **a.** If the app fails to run and returns the following message, grant permission to run unidentified developers using the steps provided on <u>Apple support website</u>. Make sure to select your macOS version from the dropdown list.
  - b. Alternatively, hold the control key on the keyboard and click on the icon and click open

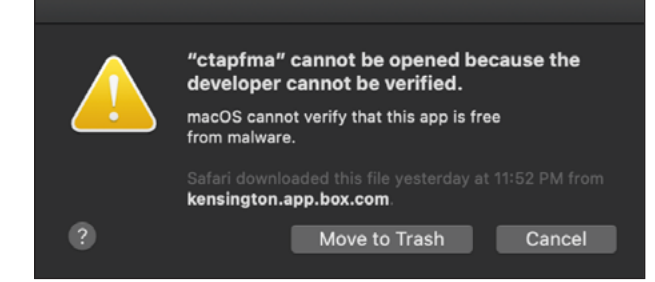

c. Once permission has been granted click Open on the next window.

|   | macOS cannot verify the developer of "ctapfma".<br>Are you sure you want to open it?                                                                                                    |  |  |  |  |
|---|----------------------------------------------------------------------------------------------------|--|--|--|--|
|   | By opening this app, you will be overriding system security<br>which can expose your computer and personal information to<br>malware that may harm your Mac or compromise your privacy. |  |  |  |  |
|   | Safari downloaded this file yesterday at 11:52 PM from<br>kensington.app.box.com.                                                                                                    |  |  |  |  |
| ? | Move to Trash Open Cancel                                                                                                    |  |  |  |  |

8. If the VeriMark Guard is not connected to macOS device the fingerprint provisioning tool will display the following message. Make sure you connect VeriMark Guard to a USB port, exit the tool and start at step 6 again.

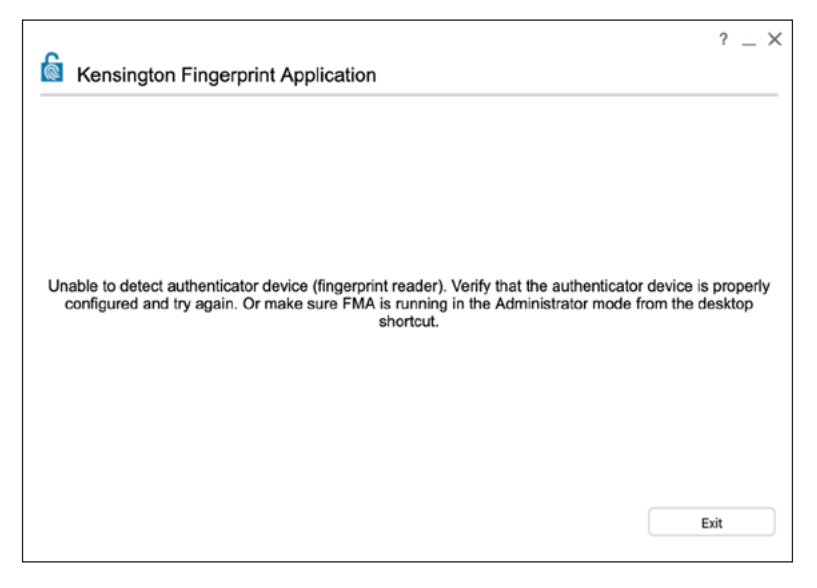

9. Type a PIN to begin registering your fingerprints on the VeriMark dongle.

| ke | ensington Finger | orint Application  | on                  |                    |           |
|----|------------------|--------------------|---------------------|--------------------|-----------|
|    | To begin registe | ering your fingerp | rints, type your au | thenticator device | PIN code. |
|    |                  | Enter your         | PIN                 | 30                 |           |
|    |                  |                    |                     |                    |           |
|    |                  |                    |                     |                    |           |
|    |                  |                    |                     |                    |           |
|    |                  |                    |                     |                    |           |
|    |                  |                    |                     |                    |           |
|    |                  |                    |                     |                    |           |
|    |                  |                    | Change Dibi         | Deset              | E.vit     |

**10.** You can also **reset** the dongle

| Kensington                                | Fingerprint Applicati                                               | on                                                                                                    | ſ                              |
|-------------------------------------------|---------------------------------------------------------------------|----------------------------------------------------------------------------------------------------|--------------------------------|
|                                           |                                                                     |                                                                                                    |                                |
| To beg                                    | in registering your fingerp                                         | prints, type your authenticator device PIN                                                            | code.                          |
|                                           | Enter you                                                           | r PIN                                                                                                 |                                |
|                                           |                                                                     |                                                                                                    |                                |
| ensington Finger                          | rprint Application                                                  |                                                                                                    |                                |
| he authenticator (<br>teps : (1)unplug ti | device will be reset to factory<br>the device. (2)plugin the device | y settings. Do you want to continue? If yes, plea<br>ce again, then(3)press "yes" button within 10 se | ase follow the<br>econds after |
| lugin.                                    | no sonoo, (nghagar ale devie                                        | Yes                                                                                                   | Cancel                         |
|                                           |                                                                     |                                                                                                    |                                |
|                                           |                                                                     |                                                                                                    |                                |
|                                           |                                                                     |                                                                                                    |                                |
|                                           |                                                                     |                                                                                                    |                                |
|                                           |                                                                     |                                                                                                    |                                |
|                                           |                                                                     |                                                                                                    |                                |

**11.** Or change your previously saved PIN

| Kensington Fingerprint Application              | ? _ × |
|-------------------------------------------------|-------|
| Current PIN<br>New PIN<br>Confirm PIN<br>Change | Back  |

12. Click on the blue arrow next to the PIN to begin fingerprint registration process

| Kensington Fingerprint Application     |                                             |
|----------------------------------------|---------------------------------------------|
| To begin registering your fingerprints | s, type your authenticator device PIN code. |
| Enter your PIN                         |                                             |
|                                        |                                             |

**13.** Select the fingerprint you want to enroll and **Tap** the sensor area **multiple times** until the fingerprint enrollment is completed. Follow screen instructions

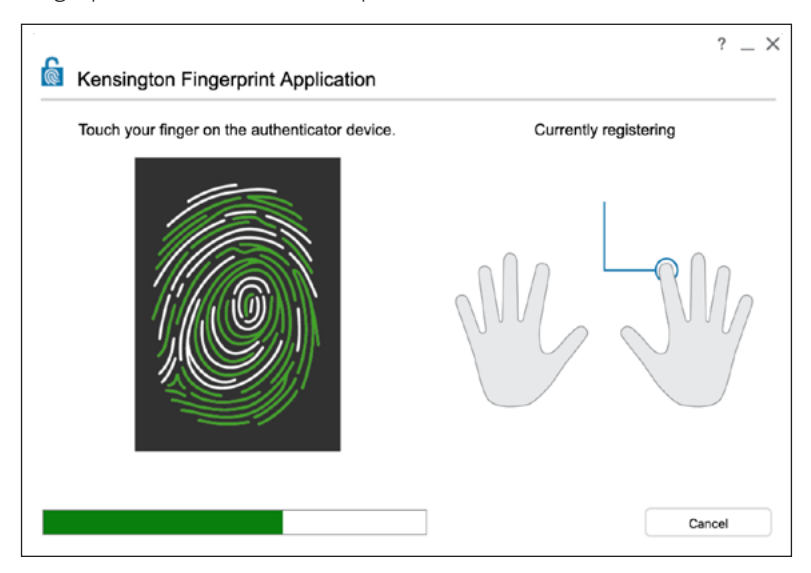

**14.** The tool will display the following window once a **successful** fingerprint enrollment is done. Click **Ok** and repeat **step 13** to **add another finger**.

| Kensington Fingerprint Application              |    |
|-------------------------------------------------|----|
| You have successfully registered a fingerprint. |    |
|                                                 | Ok |
|                                                 |    |

**15.** Once the fingerprint enrollment finish. The tool will display a window showing which fingers have been enrolled. You can also **remove all** or simple **close** the tool to **finish enrollment**.

| Stensington Fingerprint Application             | ? _ ×           |  |  |  |
|-------------------------------------------------|-----------------|--|--|--|
| Click on a finger to add or remove fingerprint. |                 |  |  |  |
|                                                 | Back Remove All |  |  |  |